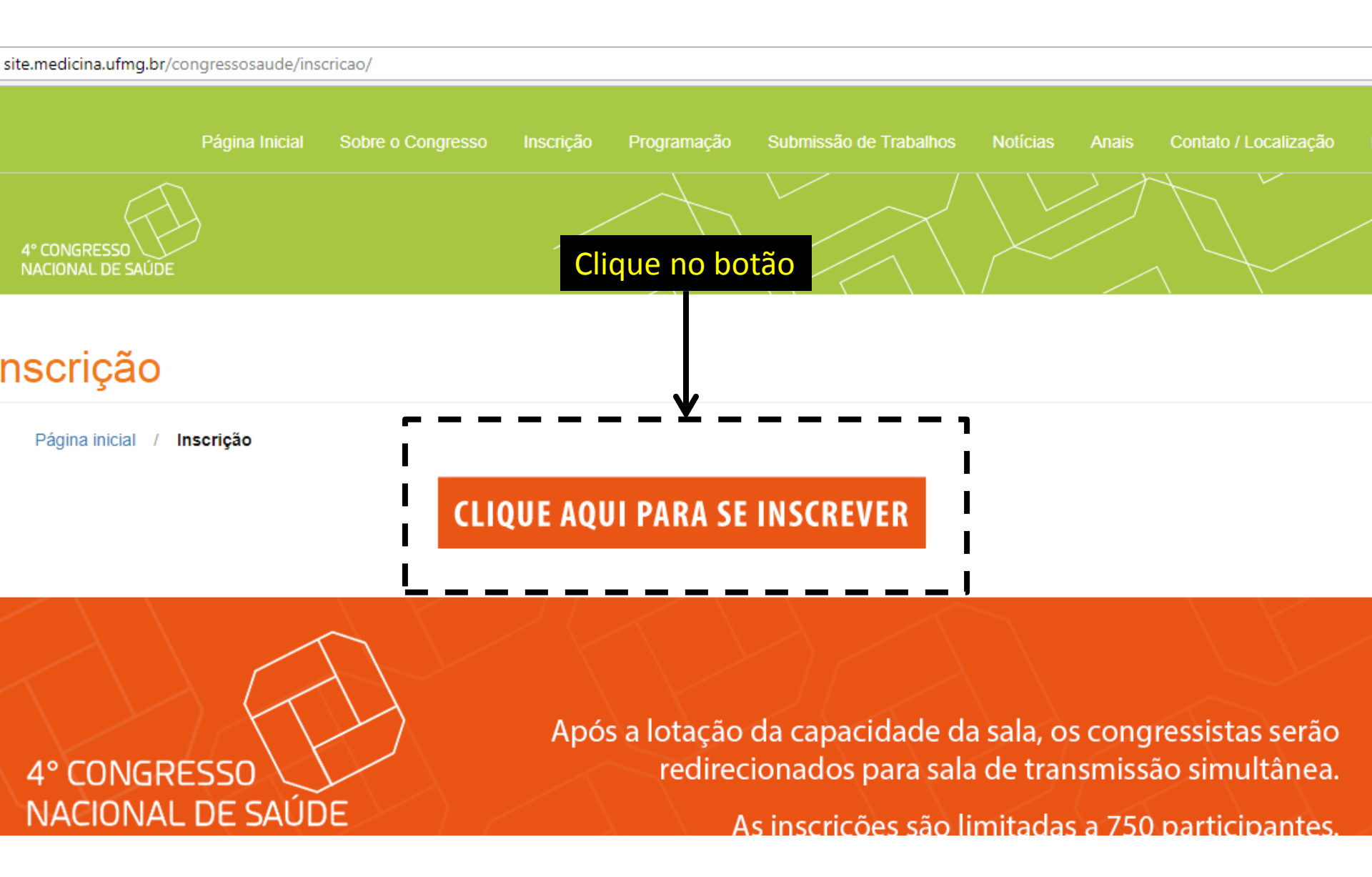

| 🕒 Faça os novos curso 🗙 | 🕒 CRIANÇAS E ADOLE 🗙     | 🔽 Palestra João Carlos 🗙 🗸 | 🕒 4º Congresso Nacio 🗙 | 🗋 Extensão Universitá 🗙 | Meus Cursos : Univ |
|-------------------------|--------------------------|----------------------------|------------------------|-------------------------|--------------------|
| seeventos.ufma.br/CAE/D | etalharCae.aspx?CAE=7440 |                            |                        |                         |                    |

Até 5 (cinco) dias antes do início do Congresso

100 % do valor pago

## TUTORIAL SUBMISSÃO 2017 - CLIQUE AQUI

DOCUMENTAÇÃO

Duplicidade de pagamento

1. Comprovante de categoria .

# OS COMPROVANTES DE CATEGORIA DEVEM SER ENCAMINHADOS AO E-MAIL SUPORTE.EXTENSAO@FUNDEP.UFMG.BR:

- Professores, médicos, profissionais da área da saúde e áreas correlatas da UFMG carteira funcional
- Estudante UFMG (graduação e pós-graduação)- comprovante de matrícula no semestre vigente
- Estudante UFMG assistido pela FUMP carteira FUMP Estudantes FUMP serão isentos dos valores de inscrições. (Vagas limitadas).
- Residentes/UFMG (Hospital das Clínicas e Risoleta Neves) Declaração comprovando que está atuando como residente
- Técnicos/UFMG Registro SIAPE ou matrícula UFMG
- Professores, médicos, profissionais da área da saúde e áreas correlatas de outras instituições CRM
- Residentes de outras instituições Declaração comprovando que está atuando como residente
- Estudantes de outras instituições comprovante de matrícula no semestre

Role até o fim da página e clique em CONTINUAR

CONTINUAR

INSCRIÇÃO NO EVENTO - CLIQUE NO BOTÃO 'CONTINUAR' PARA SE INSCREVER COMO PAGANTE

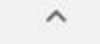

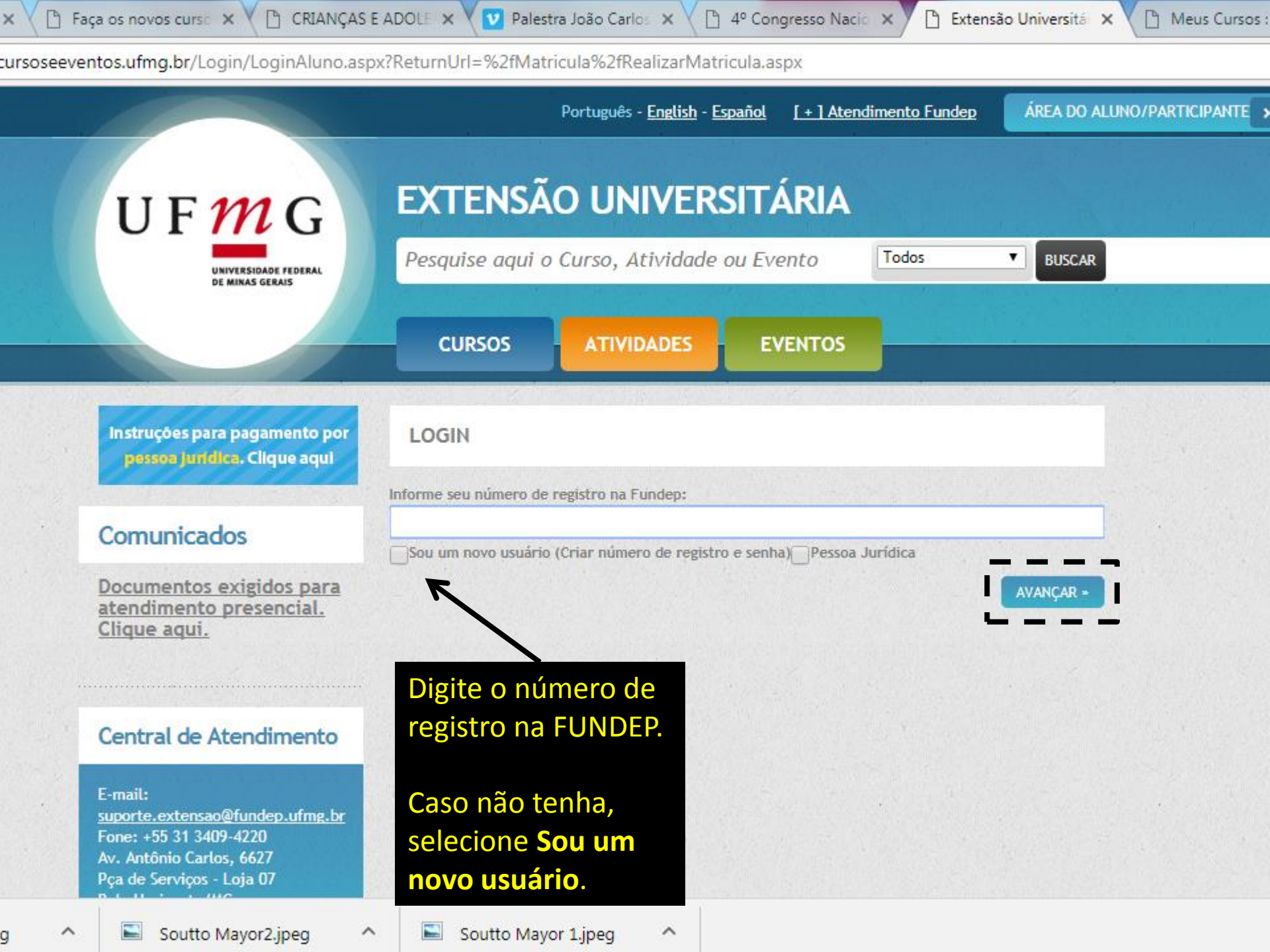

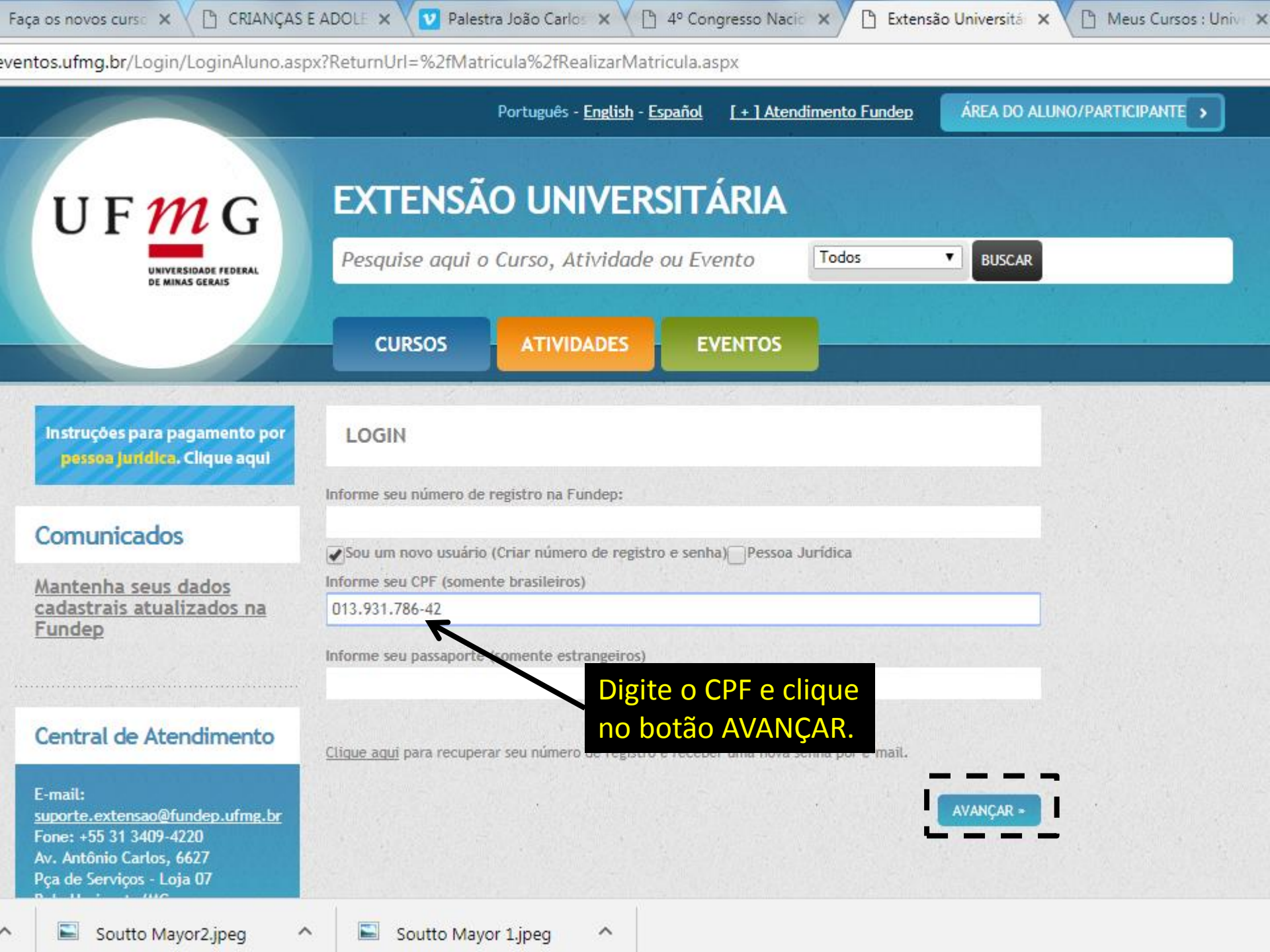

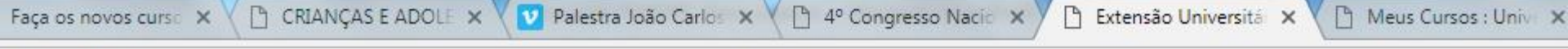

eventos.ufmg.br/Login/CadastrarAluno.aspx?ReturnUrl=/Matricula/RealizarMatricula.aspx

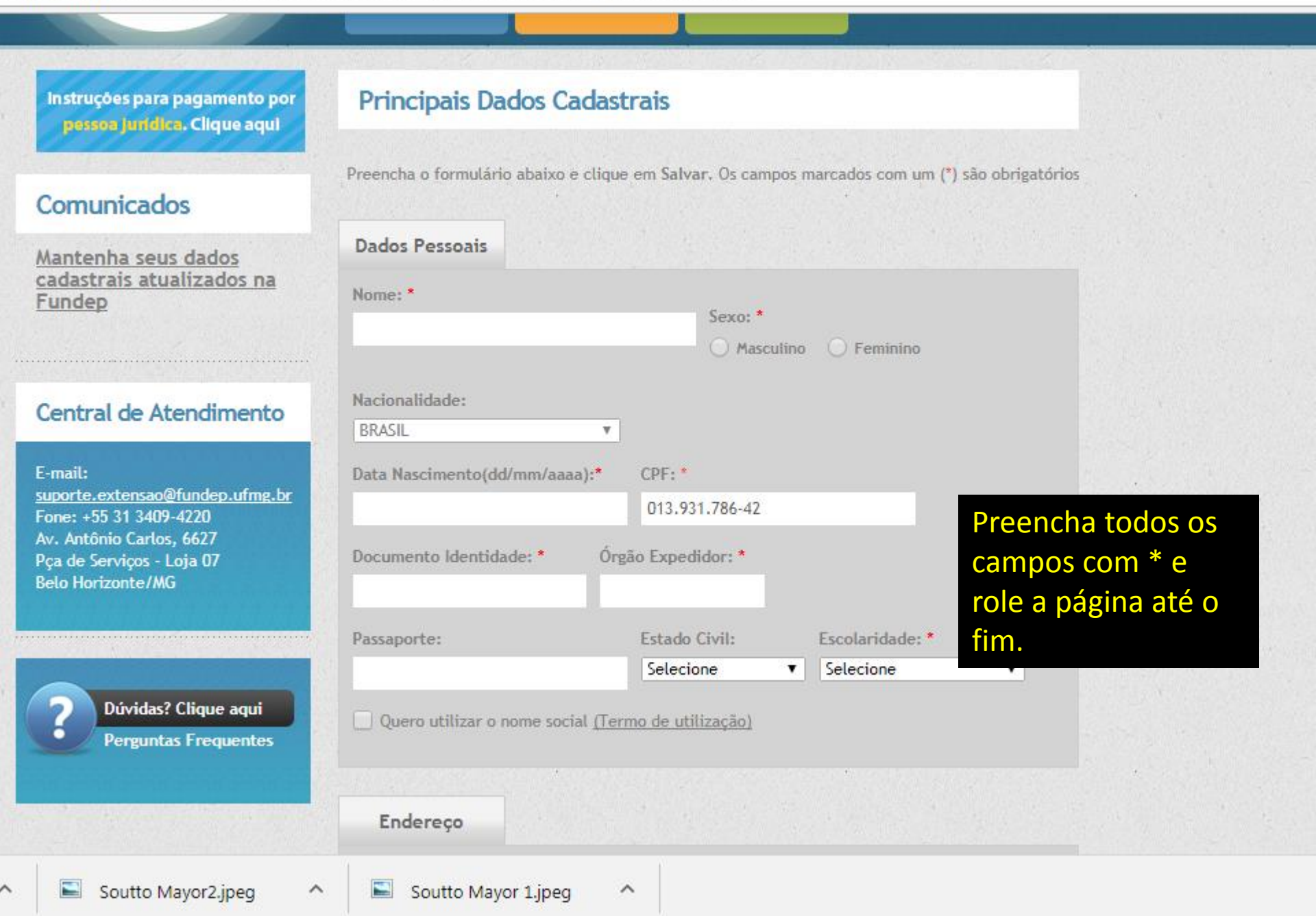

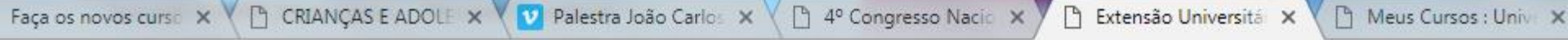

eventos.ufmg.br/Login/CadastrarAluno.aspx?ReturnUrl=/Matricula/RealizarMatricula.aspx

|                 | País de residência:                  |                     |                     |   |
|-----------------|--------------------------------------|---------------------|---------------------|---|
|                 | BRASIL                               | ▼.                  |                     |   |
|                 | CEP: * Endere                        | eço: *              | Número:             | • |
| <>              |                                      |                     |                     |   |
|                 | Complemento: Bairro:                 | * Estado: *         | Cidade: *           |   |
|                 |                                      | AC                  | ▼ Acrelândia        | • |
|                 |                                      |                     |                     |   |
|                 |                                      |                     |                     |   |
|                 | Contato                              |                     |                     |   |
|                 | Informe ao menos um telef            | one para contato *  |                     |   |
|                 | Telefone Residencial:                | Telefone Celular:   | Telefone Comercial: |   |
|                 | Ex.:                                 | Ex.:                | Ex.:                |   |
|                 | (xxx)xxxxxxxxxxx                     | (xx)xxxx-xxxx(xx)   | (xx)xxxx-xxxxx      |   |
|                 | E-mail: *                            | Confirmaç           | ção E-mail: *       |   |
| eencha todos os |                                      |                     |                     |   |
| mnos com * e    | Atenção! Todos comunicado<br>e-mail. | os serão feitos por |                     |   |
|                 | D. J. J. UEUCO                       |                     |                     |   |
|                 | O Sim                                |                     |                     |   |
| LVAR            | U Simi C Nao                         |                     |                     |   |

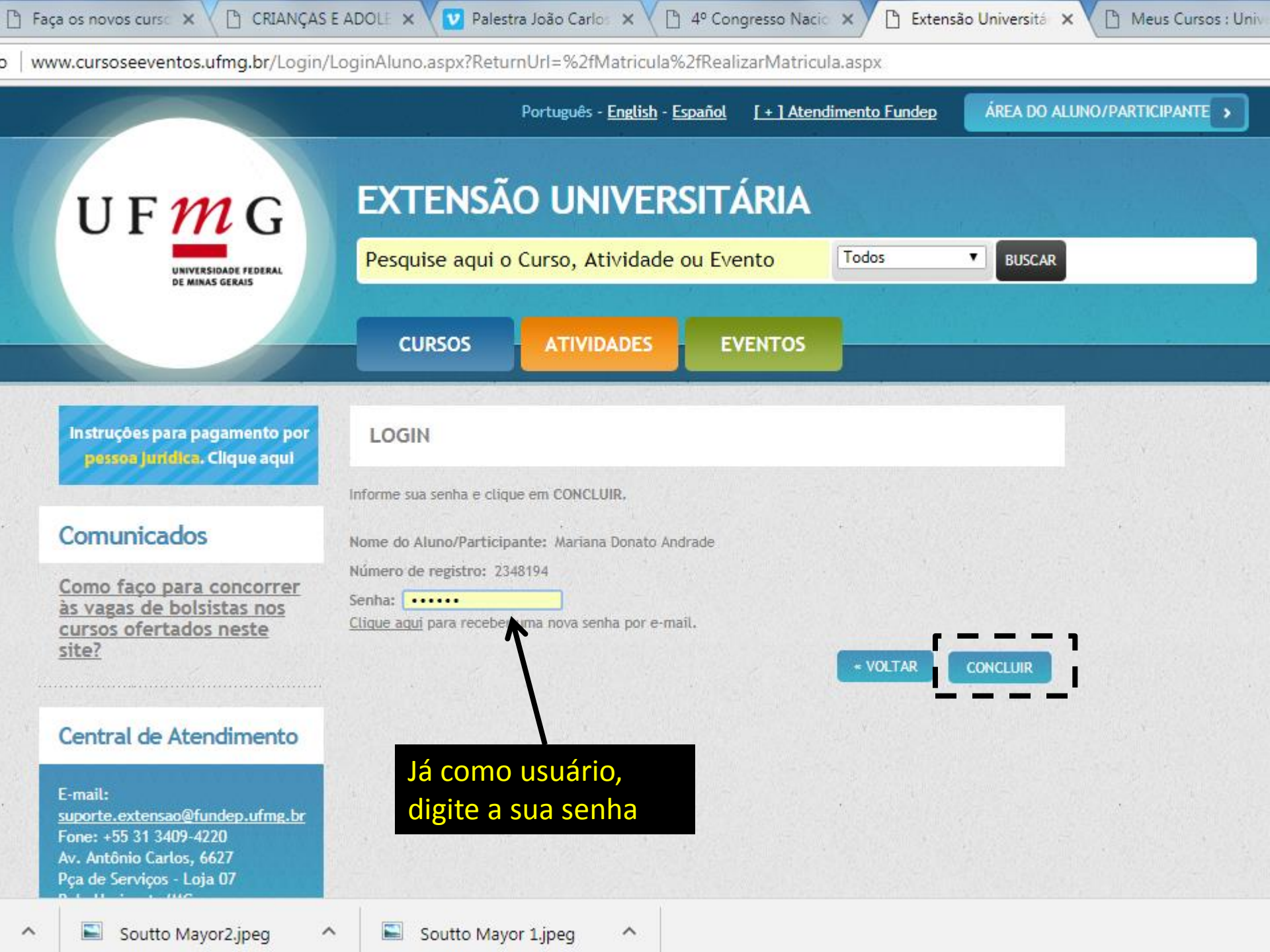

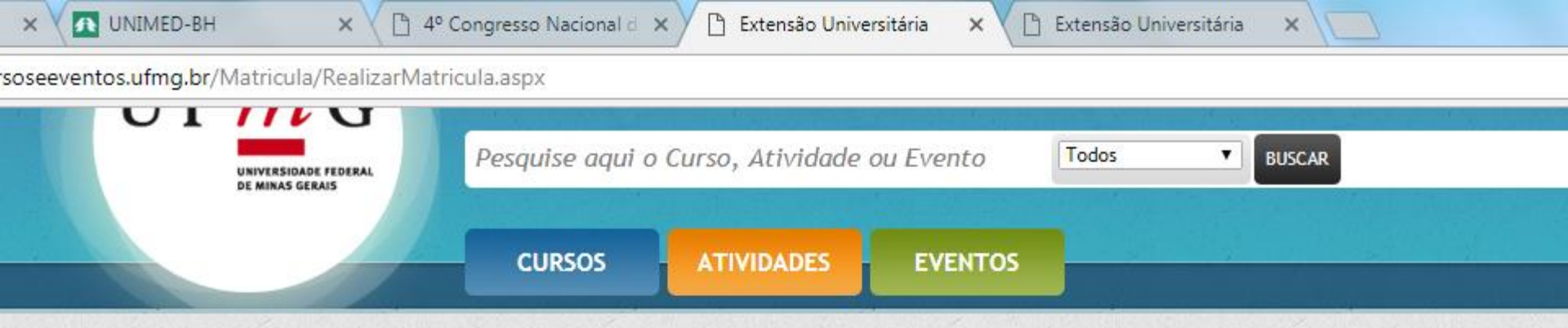

Mariana Donato Andrade, você está fazendo inscrição para o Evento:

4º Congresso Nacional de Saúde da Faculdade de Medicina da UFMG - Promoção da Saúde: Interfaces, Impasses e Perspectivas

# Principais Dados Cadastrais

Número de registro: 2348194 Nome: Mariana Donato Andrade Endereço: Rua Professor Anibal Mattos Número: 442 Complemento: apto 1302 Bairro: Santo Antônio Cidade: Belo Horizonte Estado: MG CEP: 30350220 Nacionalidade: BRASIL Estado Civil: Divorciado E-mail: mariana\_donato.a@hotmail.com Telefone Residencial: (31)3166-7917 Telefone Comercial: (31)99702-0308 Telefone Celular: (31)99702-0308 CPF: 040.093.976-24 Documento Identidade: MG7879107 Órgão Expedidor: PCMG Passaporte: Escolaridade:Educação Superior completa Filiação: e

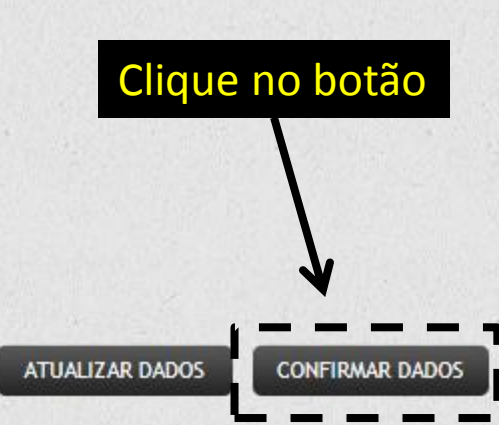

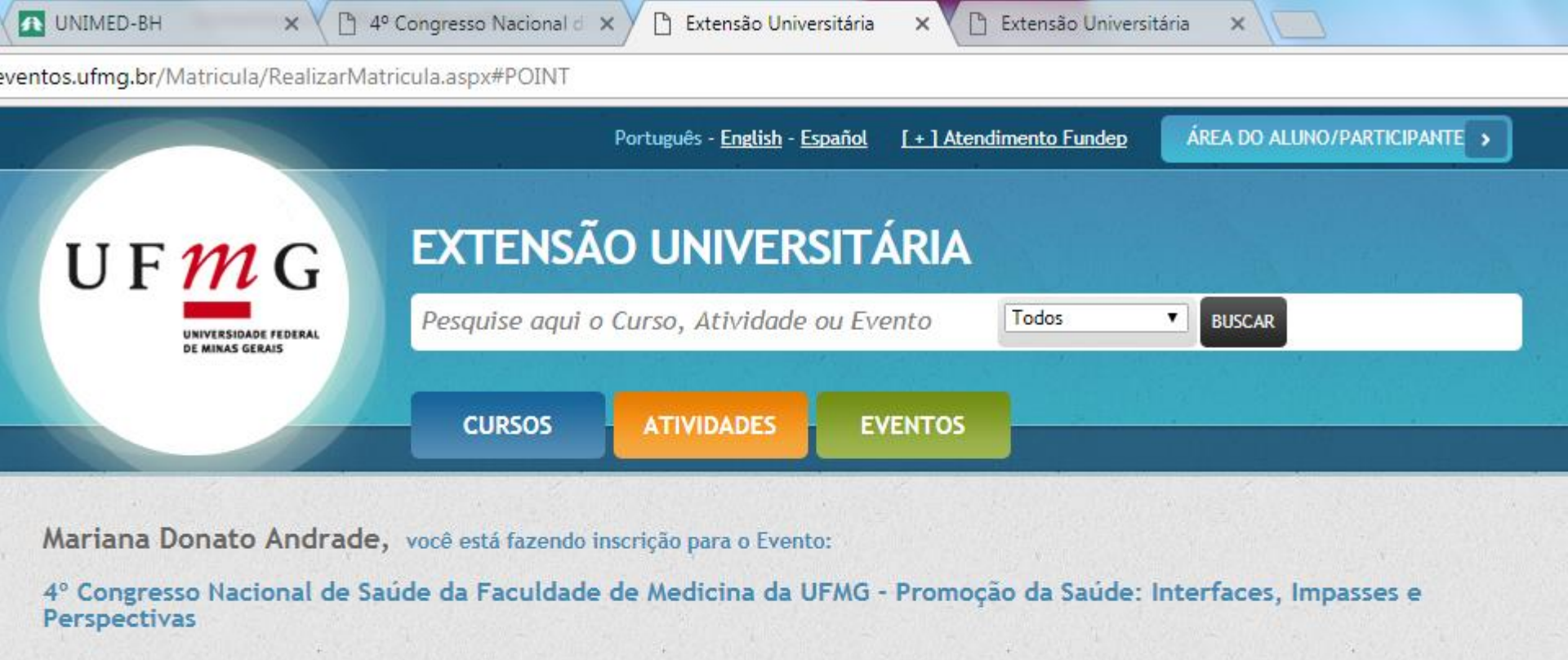

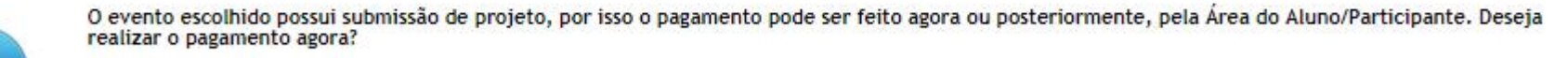

Sim Não

Clique na opção **Sim** e depois no botão AVANÇAR.

CANCELAR

« VOLTAR

AVANCAR

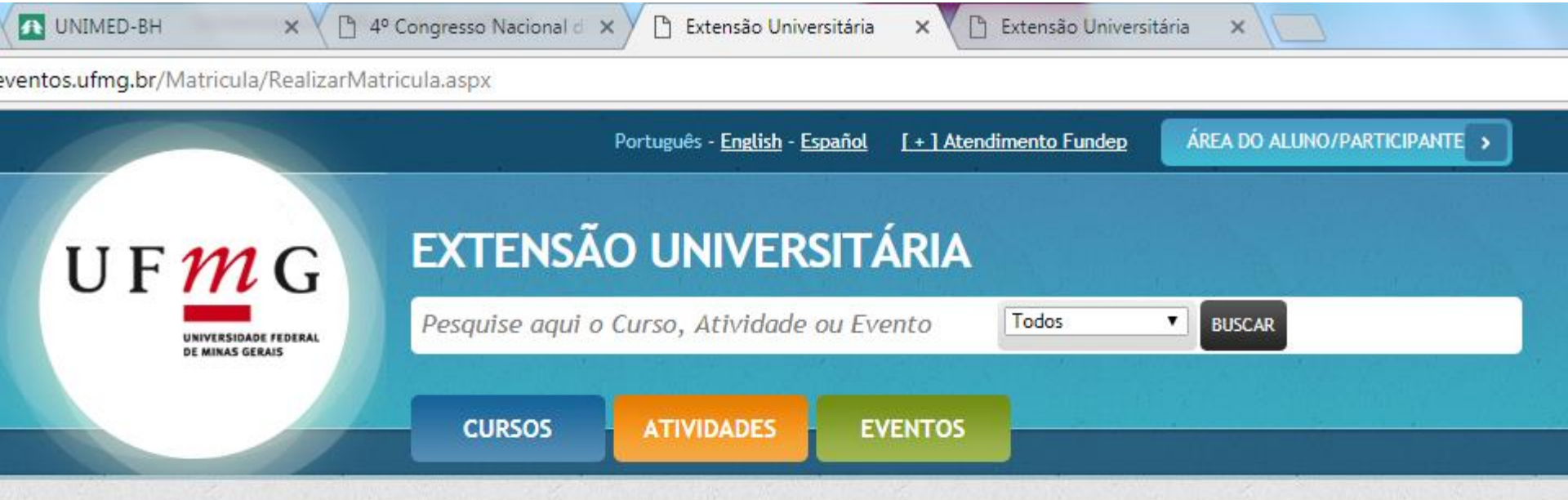

Mariana Donato Andrade, você está fazendo inscrição para o Evento:

4º Congresso Nacional de Saúde da Faculdade de Medicina da UFMG - Promoção da Saúde: Interfaces, Impasses e Perspectivas

| Pesquisa de mídia                                         | Clique na opção                                                          |                               |  |
|-----------------------------------------------------------|--------------------------------------------------------------------------|-------------------------------|--|
| Indique como você tomou conhecimento desse curso/evento:* |                                                                          | com a sua resposta            |  |
| <ul> <li>RÁDIO</li> <li>JORNAL</li> <li>TV</li> </ul>     | <ul> <li>FOLDER OU CARTAZ</li> <li>INTERNET</li> <li>OUT-DOOR</li> </ul> | e depois no botão<br>AVANÇAR. |  |
| BOCA A BOCA                                               |                                                                          |                               |  |

\* VOLTAR

AVANC:

CANCELAR

| UNIMED-BH            | ×          | 4º Congresso Nacional d 🗙 | Extensão Universitária | × 🗋 Extensão Univ | versitária 🗙 🔽 |  |
|----------------------|------------|---------------------------|------------------------|-------------------|----------------|--|
| ventos.ufmg.br/Matri | cula/Reali | zarMatricula.aspx         |                        |                   |                |  |
|                      |            |                           |                        |                   |                |  |
| Categoria e dad      | dos do     | pagamento                 |                        |                   |                |  |

| Selecione a categoria.               |                |            |          |                       |              |                   |             |
|--------------------------------------|----------------|------------|----------|-----------------------|--------------|-------------------|-------------|
| 0                                    | 0              | 0          | •        | 0                     | 0            | 0                 | 0           |
| 4 - Professores, médicos,            | 6 - Estudantes | Estudantes | Médico   | Professores, médicos, | Residentes,  | Residentes,       | Técnicos    |
| profissionais da área da saúde é áre | asde outras    | da UFMG    | Cooperad | profissionais da áre  | lociono a on | cão Módic         | ativos em   |
| correlatas de outras instituições    | instituições   |            | BH       | áreas correidas da    | iecione a op |                   |             |
|                                      |                |            |          | UFMG/EBSERH           | operado Un   | i <b>med-BH</b> p | ara que ERH |
|                                      |                |            |          | 0 \                   | valor aparec | a R\$ 0.00        |             |

# Selecione os espaços/serviços desejados:

| ESPAÇOS/SERVIÇOS                                                                    | ТІРО        | PERÍODO                               | VALOR POR PARTICIPANTE<br>(R\$) |
|-------------------------------------------------------------------------------------|-------------|---------------------------------------|---------------------------------|
| INSCRIÇÃO NO EVENTO - CLIQUE NO BOTÃO 'CONTINUAR' PARA SE INSCREVER COMO<br>PAGANTE | OBRIGATÓRIA | 28/08 A 30/08<br>VIDE<br>PROGRAMAÇÃO, | Á VISTA: R\$ 0,00               |

#### Forneça os dados para sua identificação no evento

Instituição de origem Mariana (teste)

Colorino o cohoronio

Nome para crachá Mariana (teste)

Informe o responsável pelo pagamento:

- Próprio aluno/participante
- 🔘 Outra pessoa física
- 🔘 Pessoa Jurídica
- Pagamento compartilhado Pessoa física e pessoa jurídica

Termine de preencher as informações solicitadas e clique no botão CONTINUAR ao final da página.